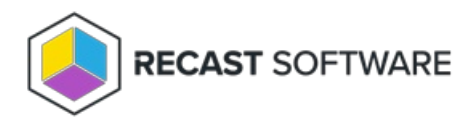

# Upgrade to Right Click Tools Enterprise Edition

Last Modified on 03.19.25

When you upgrade from the Community Edition to the Enterprise Edition of Right Click Tools, you don't need to reinstall the application to apply your enterprise license. We recommend connecting Right Click Tools to Recast Management Server, the centralized web interface for Recast Enterprise products, to take advantage of its features.

To access the functionality of the Standalone Edition of Right Click Tools Enterprise, there's no need to install additional Recast components, but you will have to download your Enterprise license. See Upgrade to Right Click Tools Enterprise Standalone.

## Upgrade to Right Click Tools Enterprise with Recast Management Server

If you are upgrading from the Community Edition to the Enterprise Edition with Recast Management Server, you'll need to install Recast Management Server with Recast Proxy, connect Right Click Tools to RMS, and upload your Right Click Tools license to the **Licenses** page in the RMS interface.

#### Upgrade Workflow

- 1. Install Recast Management Server with Recast Proxy .
- 2. Connect Right Click Tools to Recast Management Server .
- 3. Upload your Enterprise license to Recast Management Server .

### Connect Right Click Tools to Recast Management Server

You can add your Recast Management Server URL in the Configure Recast Console Extension application.

To open the Configure Recast Console Extension application, open the Windows Start menu and select **Configure Recast Console Extension**.

**TIP**: You can also access the Configure Recast Console Extension application from your Configuration Manager console by navigating to **Assets and Compliance** > **Recast Software** and clicking **Configure Recast** in the 'How Can We Help?' section.

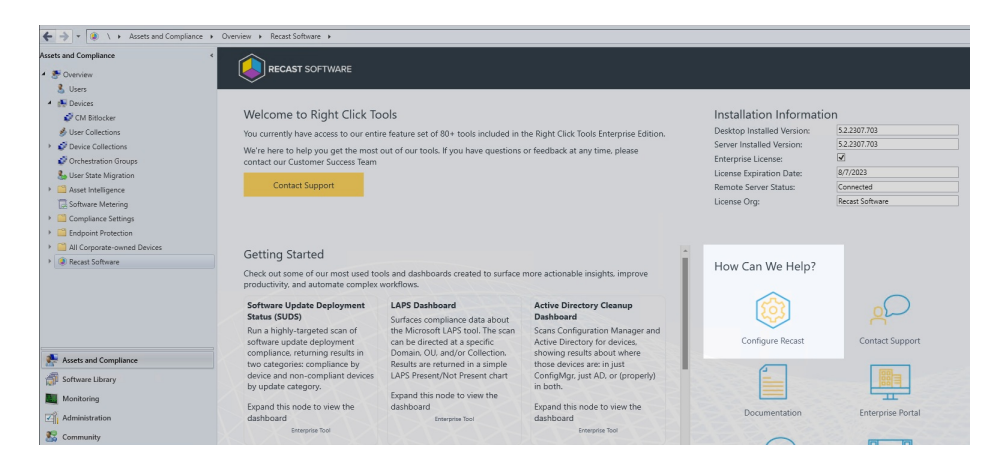

To add your Recast Management Server URL:

1. On the **General** tab, enter the **Recast Management Server** URL, including https:// at the beginning.

| Cont                         | igure Recas | t Console Exter | nsion                                                                         |               |          |  |  | -   |  | × |
|------------------------------|-------------|-----------------|-------------------------------------------------------------------------------|---------------|----------|--|--|-----|--|---|
| General                      | Licensing   | Windows Exp     | plorer Interactive Command Prompt                                             |               |          |  |  |     |  |   |
|                              |             |                 |                                                                               |               |          |  |  |     |  |   |
|                              |             |                 |                                                                               |               |          |  |  |     |  |   |
|                              |             |                 |                                                                               | Tool Version: | 5.1.2305 |  |  |     |  |   |
| Tool Install Location:       |             |                 | C:\Program Files (x86)\Recast Software\Recast Console Extension               |               |          |  |  |     |  |   |
| XML Install Location:        |             | Il Location:    | C:\Program Files (x86)\Recast Software\Recast Console Extension\Default Menus |               |          |  |  |     |  |   |
| Recast Management Server:    |             |                 | https://demo-rms-prod.demo.recastsoftware.com:444                             |               |          |  |  |     |  |   |
|                              |             |                 | Run in ConfigMgr Console Process                                              |               |          |  |  |     |  |   |
|                              |             |                 |                                                                               |               |          |  |  |     |  |   |
|                              |             |                 |                                                                               |               |          |  |  |     |  |   |
|                              |             |                 |                                                                               |               |          |  |  |     |  |   |
|                              |             |                 |                                                                               |               |          |  |  |     |  |   |
|                              |             |                 |                                                                               |               |          |  |  |     |  |   |
|                              |             |                 |                                                                               |               |          |  |  |     |  |   |
|                              |             |                 |                                                                               |               |          |  |  |     |  |   |
|                              |             |                 |                                                                               |               |          |  |  |     |  |   |
|                              |             |                 |                                                                               |               |          |  |  |     |  |   |
| By Recast Software Save Clos |             |                 |                                                                               |               |          |  |  | ose |  |   |

#### 2. Click Save.

3. If any Configuration Manager console is open, close and reopen it.

The Installation Information section will show your Remote Server Status as 'Connected'.

| Assets and Compliance <                                                                                                    | RECAST SOFTWARE                                                                                                    |                                                                                                    |                                                                                   |
|----------------------------------------------------------------------------------------------------|----------------------------------------------------------------------------------------------------|----------------------------------------------------------------------------------------------------|-----------------------------------------------------------------------------------|
| Device Second Second | Welcome to Right Click Tools<br>You currently have access to our entire feature set of 80+ tools included in the Right Click Tools Enterprise Edition.<br>We're here to help you get the most out of our tools. If you have questions or feedback at any time, please<br>contact our Customer Success Team<br>Contact Support | Installation Informati<br>Desktop Installed Version:<br>Server Installed Version:<br>Enterprise License:<br>License Expiration Date:<br>Remote Server Status:<br>License Org: | ON<br>5.72412.604<br>5.82501312<br>Ø<br>9/14/2025<br>Connected<br>Recast Software |

## Upload Licenses to Recast Management Server

Once you've connected Right Click Tools to your Recast Management Server, you can upload your licenses to RMS. Licenses are available from the Recast Portal.

| Licenses                    |                 |         |                                    |
|-----------------------------|-----------------|---------|------------------------------------|
|                             |                 |         | UPLOAD                             |
| License Type                | Expiration      | Status  | Device Count                       |
| Enterprise Kiosk Automation | Fri Sep 13 2024 | Valid   | 2000                               |
| Enterprise Legacy           | Fri Sep 13 2024 | Valid   | 2000                               |
| ShiftLeft                   | Thu Sep 01 2022 | Valid   | 1                                  |
| EndpointInsights            | Mon Aug 29 2022 | Valid   | 100                                |
| Kiosk                       | Mon Aug 22 2022 | Unknown | 1                                  |
|                             |                 |         | Records per page: 5 ▼ 1-5 of 6 < > |

Copyright © 2025 Recast Software Inc. All rights reserved.